## <u>ИНСТРУКЦИЯ ЗА ПОДГОТВЯНЕ НА ФАЙЛ ЗА МАСОВО ПЛАЩАНЕ</u> (БЕЗ ПРЕВОДИ ЗА БЮДЖЕТА)

Ако Вашата счетоводна програма предлага възможност за извеждане на файл за масово плащане, ще Ви бъде необходима информация какъв трябва да е формата на този файл, за да бъде успешно приет от нашата система за обслужване на масови плащания. Представяме Ви формат на масов превод за плащания към небюджетни организации. Моля, разгледайте данните, посочени по-долу и зададените позиции за отделните полета:

|     | (1) | )       | (2)        | (3)                              |                           | (4)         |                      |  |
|-----|-----|---------|------------|----------------------------------|---------------------------|-------------|----------------------|--|
| xxx | xxx | xxxxxxx | 123456789. | 00 Име Презиме                   | Фамиля                    | Основани    | e                    |  |
|     |     | начална | крайна     |                                  |                           |             |                      |  |
|     |     | позиция | позиция    |                                  |                           |             |                      |  |
| (1) | -   | 1       | 22 -       | Сметка на полу                   | /чателя (IB               | AN)         |                      |  |
| (2) | -   | 24      | 36 -       | Сума на плащан<br>разд., без вод | іето (дясно<br>цещи нули) | подравнена, | с точка за десетичен |  |
| (3) | -   | 38      | 72 -       | Получател – на                   | именование                |             |                      |  |
| (4) | -   | 74      | 108 -      | Основание за п                   | ілащане                   |             |                      |  |

## Забележки:

Данните на всеки ред да започват от първа позиция. Един запис (ред) е едно плащане.

Името на файла (за масово плащане) трябва да започва с латинската буквата O, последвана от датата (на която ще бъде извършено масовото плащане) във формат ДДММГГ, латинската буква P и с разширение DPN, където N е поредното масово плащане за деня (броенето започва от 0). Например първо плащане за дата 26.05.2006 – 0260506p.dp0.

Как да подготвите файла в описания по-горе формат:

1. Стартирайте и разархивирайте файла masspay.zip от нашата страница . Той се разархивира в папка MassPay, на предварително указано от Вас място на компютъра Ви. Архива съдържа файловете masspay.exe и omp.ini

2. Запишете създадения от Вашата счетоводна програма файл в папката MassPay.

3. Стартирайте програмата masspay.exe като кликнете два пъти върху файла. Отваря се екран:

| 🏭 Подготовка на файл за масово плащане 🛛 🛛 🔀 |                                   |                      |  |  |  |  |  |  |
|----------------------------------------------|-----------------------------------|----------------------|--|--|--|--|--|--|
| Избор на файл:                               | J                                 | Подготовка           |  |  |  |  |  |  |
| Формат на<br>файла:                          | с фиксирана дължина 💌 Разделител: | Изход                |  |  |  |  |  |  |
| Вид плащане:                                 | [DP] Масово плащане 💌             |                      |  |  |  |  |  |  |
| Дата на МП:                                  | 01. 9.2011 r.                     |                      |  |  |  |  |  |  |
| IBAN на платеца:                             |                                   | BIC:                 |  |  |  |  |  |  |
| Име на фирмата:                              |                                   | Вид плащане:         |  |  |  |  |  |  |
| Код на бюджетен<br>разпоредител:             |                                   |                      |  |  |  |  |  |  |
| Данни за контрол: —                          |                                   |                      |  |  |  |  |  |  |
| Обща сума:                                   | <u></u>                           | Брой:                |  |  |  |  |  |  |
| Контролен код:                               |                                   | Файлът е подготвен 🕅 |  |  |  |  |  |  |
|                                              |                                   |                      |  |  |  |  |  |  |

Следвайте стъпките:

- 1) Изберете входния файл от папката MassPay(този, който сте подготвили с вашата счетоводна програма).
- 2) Изберете вид на плащане ([DP] Масово плащане).
- 3) Въведете датата, на която ще пуснете файлаза масовото плащане. Ако По подразбиране се зарежда текущата дата

4) Въведете Вашия IBAN и името Ви като платец ако няма въведени такива или ако желаете да ги промените.

5) Натиснете бутон "Подготовка".

ВАЖНО: Ако сте подготвили файла усшено, пооявява се "⊠ за подготвен файл". Ако не е, то на екрана последователно се визуализират съобщения за грешки, които следва да коригирате преди да изберете отново бутон "подготовка".

Пример: (след обработка на първичния фаил)

- 6) Натиска се бутон "Печат" за разпечатване на контролния лист. Данните в него ще са ви необходими при попълването на масовия превод.
- 7) Появява се съобщение "Да се запазят ли данните за фирмата в INI файла? ".
- 8) Записват се с бутон "Да".
- 9) Подготвения файл за масов превод се намира в папката MassPay.
- 10) За да излъчите масовия превод следва да предоставите попълнен масов превод, разпечатания контролен лист и файла за масов превод, записан на съответен носител в банков салон.
- 11) Ако плащането се излъчва през Интернет е необхдимо да отворите онлайн формата за масов превод и да попълните всички необходими данни за превода.